## **Vtria** [Lotus Notes Tools]

# QUICK ST⊵RT GUIDE

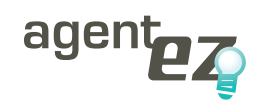

See all the agents on your Domino server—even those

that aren't scheduled to run today. Ytria agentEZ lets see the load on your server, view agent logs, make mass modifications to agents, sign agents with your current ID and much more. Ytria agentEZ lets you see and analyze all the agents on your server. **Here's how:** 

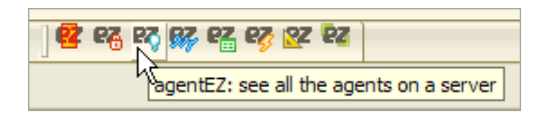

**1.1** See any agent—even private agents and agents not running today: When you first launch agentEZ, you'll be prompted to choose a server. Once a server is loaded, the Databases panel (on the left) will list all the databases on the selected server. Ytria agentEZ will show the agents for any databases checked in this panel. If you click the top-level checkbox, only databases with agents will be checked off—that's a great way to quickly determine which databases have agents. You have a number of options to help you narrow down your selection and organize agent information:

1.1.1 **Choose the type of agents to display:** Near the top of the **Databases panel** there is a menu where you can specify the type of agents to show in agentEZ. Your options are to display: All agents; Scheduled agents only (the default setting); "Before new mail arrives" agents only; "After new mail arrives" agents only; "All documents are created or modified" agents only; or "When Server Starts" agents only.

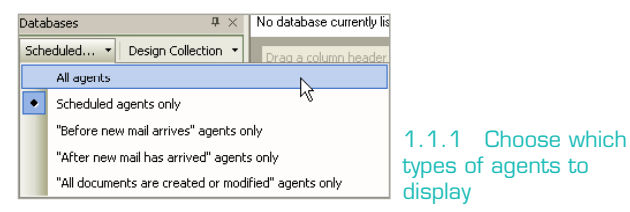

Also, there is another pull-down menu in this panel that lets you choose between using the **Design Collection** or **Basic Search** to retreive agents. The **Design Collection** is faster but

| 🗠 Ytria agentEZ v9.1.0.20                       | - Demo2/Demo2                         |                                 |                                   |                           |
|-------------------------------------------------|---------------------------------------|---------------------------------|-----------------------------------|---------------------------|
| <u>Eile E</u> dit <u>P</u> anels <u>S</u> earch | Options Help                          |                                 |                                   |                           |
| Databases $\Psi \times$                         | 44 databases and 111 agents curr      | ently listed in the grid.       |                                   |                           |
| Scheduled 👻 Design Collection                   | Drag a column header here to group by | that content.                   |                                   | id Dat                    |
| □ ■ □ Demo2/Demo2 (44 ▲                         | 🛪 Database Title 🛛 🛪 Datab            | ase P 💥 🛛 Database Filename 🛛 🛪 | 🗙 Name 🗙                          | Last Alias 🗙 Sched 🛆 🖉    |
| 🗈 🔳 🚞 Demo (1/2)                                | My Process Database \                 | MyProcess.nsf                   | S Other Update Process            | OtherProcess              |
| 🖮 🗌 🚞 help (0/7)                                | My Process Database \                 | MyProcess.nsf                   | Seneric Update Process            | GenProcess                |
| 🗈 🗌 🚞 iNotes (0/3) 👘                            | My Process Database \                 | MyProcess.nsf                   | Special Daily Process             | SpecialDailyProcess 🛛 🔄 📃 |
| 🗈 🗹 🚞 mail (3/3)                                | Domino User License Tracki \          | userlicenses.ntf                | 🔁 Calculate                       | Calculate 🛛 🗹             |
| 🕀 🔲 📄 mp (4/6)                                  | Notices Of Change   Avis d \mp\       | mp_noc.nsf                      | 💊 (CoreScript)                    | FullAction                |
|                                                 | Test Database \                       | test_one.nsf                    | (CoreScript)                      | PublicationAction4        |
| admin4.rts                                      | Notices Of Change   Avis d \mp\       | mp_noc.nsf                      | 💊 (CoreScript)                    | PublicationAction         |
|                                                 | Domino Web Administrator (6) \        | webadmin.nsf                    | agHousekeeping\$ServerL3          |                           |
| aloo4.ntf                                       | Server Web Navigator (R5)             | pubweb50.ntf                    | 🔢 Purge                           |                           |
| archig50.ntf                                    | Server Web Navigator (R5)             | pubweb50.ntf                    | 💶 Refresh                         |                           |
| 🔂 🐼 Base_Preview.r                              | Reports for Demo2/Demo2               | reports.nsf                     | 💊 Daily Report Agent              | aaDailyReportAgent 🛛 🗹    |
| 📑 billing.ntf                                   | Reports for Demo2/Demo2               | reports.nsf                     | 💊 Weekly Report Agent             | aaWeeklyReportA 🔽         |
|                                                 | Reports for Demo2/Demo2               | reports.nsf                     | Monthly Report Agent              | aaMonthlyReportA          |
|                                                 | <                                     |                                 |                                   | >                         |
|                                                 | Agent Timeline                        |                                 |                                   | <b>4</b> ×                |
| cache.ntf                                       | Agent Selector Zoor                   | n In Zoom Out                   | Last 24 Hours 🝷 Show all agents i | in grid 🕶 🔼               |
| 🗹 💊 catalog.nsf                                 |                                       |                                 |                                   |                           |
| catalog.ntf                                     | Mar 2                                 | 4 17:00 17:10                   | 17:20 17:30                       | 17:40                     |
| ccasu.ntr                                       |                                       | 17.00 17.10                     | 17.20 17.30                       | 17:40                     |
| certoub otf                                     | AnnrovalStatus                        |                                 |                                   |                           |
|                                                 | Special4Data                          |                                 |                                   |                           |
|                                                 | AssistProcess                         |                                 |                                   |                           |
| cldbdir4.ntf                                    |                                       | Mar 24, 201                     | 0                                 | ~                         |
| 🗠 🗖 🖬 clustal nif                               | <                                     |                                 |                                   |                           |
|                                                 | Output Agent Timeline                 |                                 |                                   |                           |
| Database Selection Filter 🔹                     |                                       |                                 |                                   | NI M                      |
| Ready                                           |                                       |                                 |                                   | NOM .::                   |

The main agentEZ window

the **Basic Search option** will show private/personal agents. (NB: The options in this menu won't affect **Databases panel checkbox selections** after the fact. If you make a change in this menu you should re-select checkboxes for the databases you'd like to work with).

**Note:** Because of performance considerations, agentEZ does not, by default, automatically load agent information. To load the agent information, simply make a selection and click **Ctrl+L**. Alternately you can set agentEZ to automatically load detailed agent information in the **Options menu**.

#### 35 databases and 388 agents currently listed in the grid.

| 1   | 5chedule | Туре          |               | ichedule         | Δ            |              |                  |   |
|-----|----------|---------------|---------------|------------------|--------------|--------------|------------------|---|
| Sta | atus 🛒   | Agent Type    | ×ĭ            | Database Title   | ×ĩ           | Database P 📈 | Database Filenar | ^ |
| ±   | Sched    | ule Type : (3 | 344)          |                  |              |              |                  |   |
| Ξ   | Sched    | ule Type : Da | ily (23)      |                  |              |              |                  |   |
|     | 🗄 Ag     | ent Schedule  | : At 01:00:00 | AM (13)          |              |              |                  |   |
|     | 🖃 Ag     | ent Schedule  | : At 01:32:00 | PM (1)           |              |              |                  |   |
|     |          | LOTUSSCRIP    | т             | Demo2's Address  | Book         | 1            | names.nsf        |   |
|     | 🖃 Ag     | ent Schedule  | : At 03:00:00 | AM (2)           |              |              |                  |   |
|     |          | LOTUSSCRIP    | т             | Catalog (R5)     |              | 1            | catalog.ntf      |   |
|     |          | LOTUSSCRIP    | т             | Server Web Navi  | gator (R5.0) | 1            | pubweb50.ntf     |   |
|     | 🗄 Ag     | ent Schedule  | : At 07:00:00 | PM (1)           |              |              |                  |   |
|     | 🗄 Ag     | ent Schedule  | : At 10:00:00 | AM (1)           |              |              |                  |   |
|     | 🗄 Ag     | ent Schedule  | : At 11:00:00 | PM (1)           |              |              |                  |   |
|     | 🖃 Ag     | ent Schedule  | : At 12:00:00 | AM (4)           |              |              |                  |   |
|     |          | JAVA          |               | Reports for Demo | p2/Demo2     | 1            | reports.nsf      |   |
|     |          | LOTUSSCRIP    | т             | Reports for Demo | p2/Demo2     | 1            | reports.nst      |   |
|     |          | JAVA          |               | Reports (R5)     |              | 1            | reports.ntf      |   |
|     |          | LOTUSSCRIP    | т             | Reports (R5)     |              | 1            | reports.ntf      |   |
| ±   | Sched    | ule Type : Mo | onthly (3)    |                  |              |              |                  |   |
| ٤   | Sched    | ule Type : Mo | ore than once | a day (13)       |              |              |                  |   |
| Ξ   | Sched    | ule Type : We | eekly (5)     |                  |              |              |                  | ¥ |
| <   |          |               |               |                  |              |              | >                |   |

1.1.2a Sorting by Schedule Type and Agent Schedule in agentEZ

| Enable $ abla$ |                           |              |                   |
|----------------|---------------------------|--------------|-------------------|
| Status 🗙 🗙     | Database Title 🛛 🗙 🕅      | Database P 💉 | Database Filename |
| 🖃 Enable : Ch  | ecked (5)                 |              |                   |
| Z Modified     | MP UNASSIGNED             | (mp)         | mp_unass.nsf      |
| Z Modified     | MP UNASSIGNED             | \mp\         | mp_unass.nsf      |
| Z Modified     | MP UNASSIGNED             | \mp\         | mp_unass.nsf      |
|                | MP UNASSIGNED             | \mp\         | mp_unass.nsf      |
|                | MP UNASSIGNED             | (mp)         | mp_unass.nsf      |
| 🖃 Enable : Un  | checked (39)              |              |                   |
|                | Reports for Demo2/Demo2   | 1            | reports.nsf       |
|                | Reports (R5)              | 1            | reports.ntf       |
|                | Personal Web Navigator (R | 1            | perweb50.ntf      |

1.1.2b Sorting agents by Enable / Disable status in agentEZ

1.1.2 Quickly see detailed, sortable agent

**information:** In the large main agentEZ pane (aka Grid pane) you have access to a wealth of information about the agents contained in the selected databases. This pane supports multi-layered grouping so you can sort agent information by numerous variables (eg in figure 1.1.2a the agents are grouped by Schedule Type and Agent Schedule).

**1.1.3 Customize agent data columns in the grid:** The **Grid Data Composition panel** lets you choose which columns of agent data to include in the grid. Disabling superfluous columns can greatly speed up performance when dealing with very large sets of agents. Conversely, you can use this panel to display a number of columns that are not shown by default (eg 'Run on Behalf' of).

| Grid Data Composition $~~$ $\P~	imes~$                                                                                                    |
|----------------------------------------------------------------------------------------------------|
| Restore Default<br>Select All<br>Unselect All                                                                                                    |
| ✓ Last Run Date     ✓ Last Run Duration         Full Name         Agent Type         Shared         Running Interval         Start running agent on this dat         Stop running agent on this dat         Run on week-ends         Run as web user         ✓ Run on behalf of         Allow remote debugging |
| Allow user activation                                                                                                    |
|                                                                                                    |

#### 1.1.3 The Grid Data Composition panel

**1.2** Figure out how much agents are contributing to your server load (or if they're running at all): Ytria agentEZ lets you know the duration of an agent's last runtime via the Last Run Duration column in the main agentEZ pane. The Last Run Date column, which appears in the same pane, has a button that will open an Agent's log, if you need more detailed information.

#### 44 databases and 111 agents currently listed in the grid.

| Dr | ag a column heac | er here to group by t | hat content |                     |     |                   |     |       |
|----|------------------|-----------------------|-------------|---------------------|-----|-------------------|-----|-------|
| X  | Signer 🛛 📈       | Last Run Start Date   | 💉 Last      | Run Date            | ×ĩ  | Last Run Duration | 7 🛪 | Choos |
|    | Peter WOOD       | 22/03/2010 1:00:23    | PM 22/0     | 3/2010 1:10:24 PM   |     | 00:10:01          |     |       |
|    | Peter WOOD       | 22/03/2010 12:34:17   | 7 PM 22/0   | )3/2010 12:44:18 PM | I 😐 | 00:10:01          |     |       |
|    | Peter WOOD       | 22/03/2010 11:57:11   | LAM 22/0    | 3/2010 12:07:11 PM  | I 😐 | 00:10:00          |     |       |
|    | Peter WOOD       | 22/03/2010 1:10:25    | PM 22/0     | 3/2010 1:19:26 PM   |     | 00:09:01          |     |       |
|    | Peter WOOD       | 22/03/2010 12:52:22   | 2 PM 22/0   | 3/2010 1:00:22 PM   |     | 00:08:00          |     |       |
|    | Peter WOOD       | 22/03/2010 12:47:21   | L PM 22/0   | 3/2010 12:52:21 PM  | I   | 00:05:00          |     |       |
|    | Peter WOOD       | 22/03/2010 12:44:19   | 9 PM 22/0   | )3/2010 12:47:19 PM | I   | 00:03:00          |     |       |
|    | Lotus Notes      | 06/06/2002 6:08:14    | PM 06/0     | 6/2002 6:08:19 PM   |     | 00:00:05          |     |       |
|    | Notification     | 27/03/2007 12:53:00   | ) PM 27/0   | 3/2007 12:53:02 PM  | I 🖂 | 00:00:02          |     |       |
|    | Eric HOUVEN      | 17/12/2008 2:56:19    | PM 17/3     | 2/2008 2:56:20 PM   |     | 00:00:01          |     |       |
|    | Notification     | 27/03/2007 12:53:03   | 8 PM 27/0   | )3/2007 12:53:03 PM | I 🖂 | 00:00:00          |     |       |
|    | Demo2/Demo2      | 22/03/2010 1:30:08    | AM 22/0     | 3/2010 1:30:08 AM   |     | 00:00:00          |     |       |
| ΑМ | Lotus Notes      |                       |             |                     |     |                   |     |       |
|    | Peter WOOD       |                       |             |                     |     |                   |     |       |
| <  |                  |                       |             |                     |     |                   |     |       |

1.2a See detailed agent runtime information in agentEZ

| 🗠 Agent Logs    |      |        |               |                                                       | × |
|-----------------|------|--------|---------------|-------------------------------------------------------|---|
| Drag a column h | eade | er her | e to group by | that content.                                         |   |
| Database Ti 🛪   | ×ï   | X      | Name 📈        | Log Entry                                             | ^ |
| My Process Data | ٧.   | Nag    | Special D     | Started running agent 'Special Daily Process SpecialD |   |
| My Process Data | ٧.,  | М      | Special D     | Running on all documents in database: 0 total         |   |
| My Process Data | V.   | М      | Special D     | Found 0 document(s) that match search criteria        |   |
| My Process Data | V.   | М      | Special D     | 22/03/2010 11:57:11 AM: Theorical Agent Duration:     |   |
| My Process Data | ٧.   | М      | Special D     | 22/03/2010 11:58:11 AM: Duration so far: 1 m 0 s      |   |
| My Process Data | ٧.,  | М      | Special D     | 22/03/2010 11:59:11 AM: Duration so far: 2 m 0 s      |   |
| My Process Data | Υ.,  | М      | Special D     | 22/03/2010 12:00:11 PM: Duration so far: 3 m 0 s      |   |
| My Process Data | Υ    | М      | Special D     | 22/03/2010 12:01:12 PM: Duration so far: 4 m 1 s      |   |
| My Process Data | ٧.,  | М      | Special D     | 22/03/2010 12:02:12 PM: Duration so far: 5 m 1 s      | × |
| <               |      |        |               |                                                       | _ |
|                 |      |        |               | Done                                                  |   |

1.2b For even more information, you can view an Agent Log  $% \left( {{{\rm{D}}_{{\rm{D}}}}_{{\rm{D}}}} \right)$ 

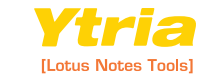

P2

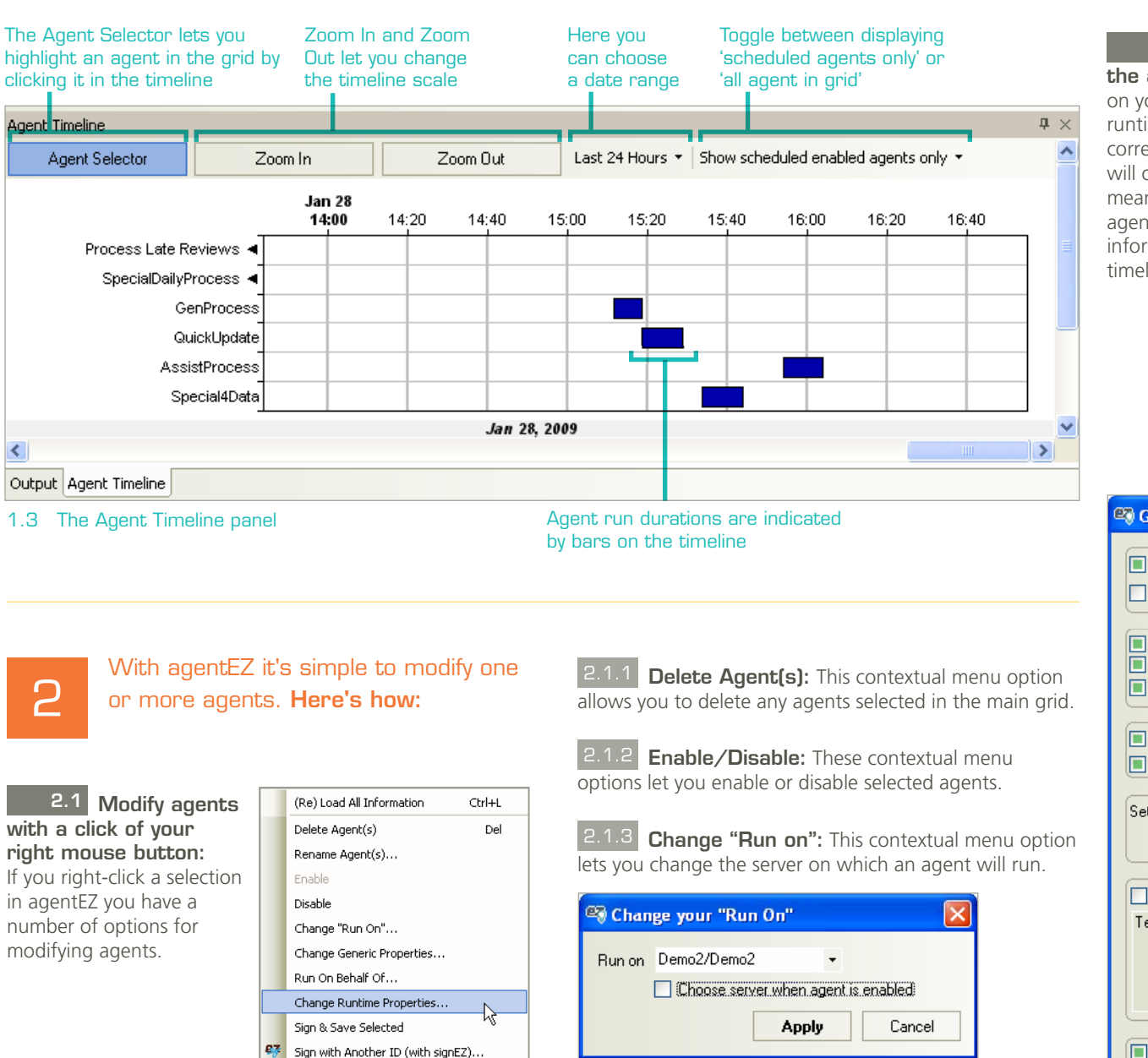

۲

۲

1.3 The Agent Timeline for a visual overview of the agent runtimes: See when and how long agents ran on your server in the **Agent Timeline panel**. All the agent runtimes are displayed in a Gantt chart, so longer bars correspond to longer agent runtimes. The Agent Timeline will only show agents displayed in the Grid pane. This means that any active filters in the **Grid pane** will remove agents from the timeline. Please note than detailed agent information (Ctrl+L) must be loaded in the grid for the timeline to appear.

|                                                            | - Generic Properties                                 |
|------------------------------------------------------------|------------------------------------------------------|
| bars on the timeline                                       |                                                      |
|                                                            | Run as web user                                      |
|                                                            | Run on behalf of                                     |
|                                                            |                                                      |
|                                                            | Allow user activation                                |
| 211 Delete Agent(s): This contextual many option           | Allow remote debugging                               |
| allows you to dolote any agents selected in the main grid  | Allow Public Access users to view and run this agent |
| allows you to delete any agents selected in the main grid. |                                                      |
|                                                            | Profile this agent                                   |
| <b>Enable/Disable:</b> These contextual menu               | Compile Java code with debugging information         |
| options let you enable or disable selected agents.         |                                                      |
|                                                            | Set runtime security level : (1 = most secure)       |
| 2.1.3 Change "Run on": This contextual menu option         | 2. Allow restricted operations -                     |
| lets you change the server on which an agent will run.     |                                                      |
|                                                            | All readers and above                                |
| 🖓 Change your "Run On"                                     | Tegan Austin/Demo2                                   |
|                                                            |                                                      |
| Hun on Demo2/Demo2                                         |                                                      |
| Choose server when agent is enabled                        | V                                                    |
| Apply Cancel                                               |                                                      |
|                                                            | Store search in search bar menu                      |
| Changing the "Bun on" setting in agentF7                   | Store highlights in document                         |
|                                                            | Run in background client thread                      |
|                                                            | testin Const                                         |
| 2.1.4 Oheren Commis Promotion This content of              | Appiy                                                |
| <b>Change Generic Properties:</b> This contextual          |                                                      |
| menu option lets you change a humber of agent properties.  | 2.1.4 Unange agent properties in agenteZ             |

2.1.4 Change agent properties in agentEZ

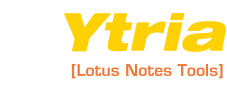

ΡЗ

Contextual menu

options in agentEZ

Show Agent Log... Open in Designer... Run Agent on Server... Grid Action

Grid Columns

**2.1.5 Change Runtime Properties:** This contextual menu option lets you edit one-or-more agents' runtime properties.

| 🔊 Schedule Properties 🛛 🔊                           |  |  |  |  |
|-----------------------------------------------------|--|--|--|--|
| Runtime                                             |  |  |  |  |
| 🔿 On event 💿 On schedule                            |  |  |  |  |
| Schedule Type : More than once a day 🔹              |  |  |  |  |
| Target : All new & modified documents -             |  |  |  |  |
| Run Agent More Than Once a Day                      |  |  |  |  |
| Run agent every 1 🗘 hour(s) 0 🔷 minutes             |  |  |  |  |
| O Between times 3:08:46 PM (\$) and 3:08:46 PM (\$) |  |  |  |  |
| O All day                                           |  |  |  |  |
| Restrict Dates When Agent Runs                      |  |  |  |  |
| Start running agent on this date 02/08/2007         |  |  |  |  |
| Stop running agent on this date 02/08/2007          |  |  |  |  |
| Don't run agent on week-ends                        |  |  |  |  |
| Apply Cancel                                        |  |  |  |  |
|                                                     |  |  |  |  |

2.1.5 Change Runtime properties in agentEZ

**2.1.6 Sign and Save Selected:** This contextual menu option lets you sign and save an agent with the current ID. This is a handy way to fix certain agent signature issues.

**2.1.7** Sign with another ID (with signEZ): This contextual menu option lets you sign and save agents selected in the grid with another Notes ID. In order to use this feature you must have a licensed copy of Ytria signEZ installed.

| 2.1.8 Open in Desig    | gner: The option lets you open a |
|------------------------|----------------------------------|
| selected agent in Domi | no designer.                     |

**2.1.9 Run Agent on Server:** The option lets you run a selected agent on the server. This feature generates a command and displays it in a dialog box. From the dialog box you can click **OK** to send the command to the Domino console or **Cancel** to dismiss it.

File Edit Panels Search Options Note: When you Open Server... Chrl+O modify an agent in Sign & Save All Modified Ctrl+S agentEZ you'll see a 'pencil icon' ( 🖉 ) but Export... in order for the changes Save Database Selection to actually be applied to Save Agent Selection Load Saved Selection your server you must click Ctrl+S or select "Sign Themes . and Save all modified" Eavorite Servers ۲ in the File menu Exit

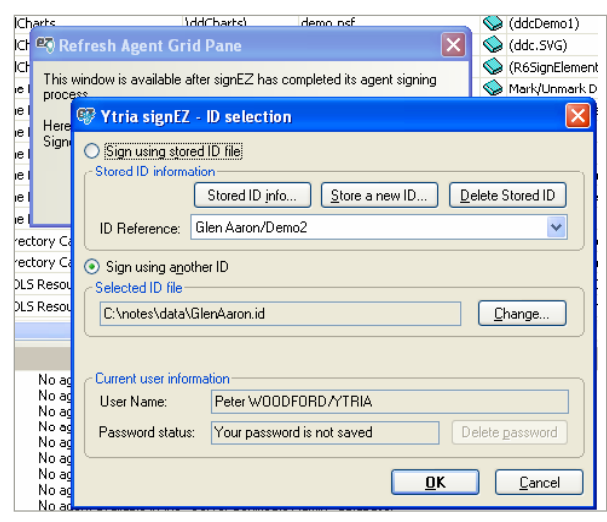

2.1.7 Using signEZ and agentEZ together to sign agents with a different ID

| This command will be sent to the console:                                                                                                    |
|----------------------------------------------------------------------------------------------------|
| tell amgr run "Demo\DEMOINIT.NSF" '(SubmitDocument)'                                                                                                    |
| Be sure to have a console open in order to receive feedback.<br>The "Run Agent on Server" command will only work if you have the<br>right to send commands to the console. |
| <b>OK</b> Cancel                                                                                                    |

2.1.9 Tell the sever to run selected agents using agentEZ

**2.1.10 Run on Behalf of:** This option lets you change the **Run on Behalf of setting** for any selected agents. The dialog lets you either select a name from a **NAB** or find a user in a profile document. The latter option is useful for setting **Out of Office agents** to run on behalf of the mail file owner.

| 🗠 Run On Behal               | f Of            |                         |                  |
|------------------------------|-----------------|-------------------------|------------------|
| O User in NAB<br>User in NAB | 💽 Find U        | ser in Profile Document |                  |
| Find User in Profile         | e Document      |                         |                  |
| Profile Doc:<br>Field: Owne  | CalendarProfile | ,                       |                  |
| If Field Contains M          | lultiple Users: | 💿 Take First User       | 🔿 Take Last User |
|                              |                 |                         | Apply Cancel     |

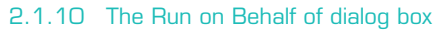

2.1.11 **Rename Agent(s):** The option lets you enter a new name and alias for the agents selected in the grid.

### 2.2 Use Full Access Administration:

agentEZ (like all other Ytria tools) supports Full Access Administration. To turn it on you simply click **Options>Full Access Administration**. This implementation in no way circumvents Notes security, so you must be listed as Full Access Administrator in order to use Full Access Administration in agentEZ.

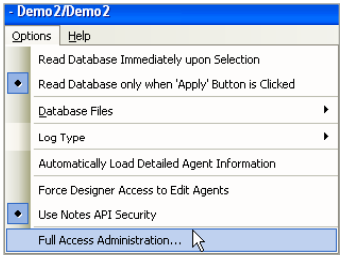

2.2a Full Access Administration in agentEZ

| Demo2/Demo2 - | Full Access | Administration |
|---------------|-------------|----------------|
|               |             |                |

tions Heln

p4

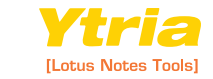